## 物件マスタの画像編集マスタにて画像移動を行ったユーザー様へ

御社のホームページ上で公開している物件画像を物件マスタの画像編集マスタにて 画像移動を行い、HP出力するも物件画像が更新されない不具合が発生しております。 ご迷惑をおかけして大変申し訳ありません。

- 発生するバージョン
- @dream-Progre 売買 Standalone版 V5.09 以前
- @dream-Progre 売買 Multistore 版 V5.09 以前
   ※V5.10 にて本不具合は修正されております。
- 発生タイミング
- ・ 画像編集マスタにて画像移動を行い、HP出力を行った場合。
- 発生原因
- ・ 画像編集マスタにて画像移動を行った際に物件画像の登録日を更新する処理が含まれ ておらずサーバー上の物件画像の登録日と差異がない為、HP出力時に更新処理が行わ れなかった。

本不具合が発生している場合、以下の手順を用いて画像の登録日を更新し再度 HP 出力していただくことにより解消できます。

■ 本不具合が発生している物件を特定している場合

①@dream を起動し、物件マスタ→物件を一覧から選択→画像表示ボタンをクリック して画像編集マスタを起動します。

| ■ 画像編集マスタ 【 23番の画像ー          | ¥ )                         |                                                                              |         |
|------------------------------|-----------------------------|------------------------------------------------------------------------------|---------|
| 77(14) 【 選択 [3] 、 表示 [1] 、 西 | <b>像♀、↑ ↓ 🐨 間取表示</b> 🐴 写真表示 |                                                                              |         |
| 國國總登錄② 國國總登錄② 國國總登錄②         | 14(D) 💕 (17)(C2(D)          |                                                                              |         |
| TAI                          | Fāj                         |                                                                              | 547     |
|                              | 584                         | 5.80                                                                         | 580     |
| <                            |                             |                                                                              | 3       |
| 画像公開設定<br>HP公開 公開            | 画像コメント設定 07                 |                                                                              | 6m元 ^ 平 |
| ##\$\$# <mark>— #2</mark>    | ※ HP詳細直面の面像LiefeBox上に表示さ    | わます。<br>3 写真3 k23p6 px<br>4 写真4 k23p7 px<br>5 写真5 k23p8 px<br>5 写真6 k23p8 px |         |
|                              | 簡易コメント設定     0/             | 10 文子<br>7 写真7 k22p14 pe<br>8 写真8 k23p15 pe<br>9 写真9 k23p16 pe               | *       |
| 編集登録                         | ※ HF1#細胞の関係 NG表示されます。       | 10 写真10 k23p17.jpe                                                           | ×       |
| ※1件選択時は「編集型が」ポタンを打           | #す事で情報が反映されます。              | 版香稚定                                                                         |         |
|                              |                             |                                                                              |         |

②画像編集マスタのメニューより、「画像」→「ファイル更新」を選択します。

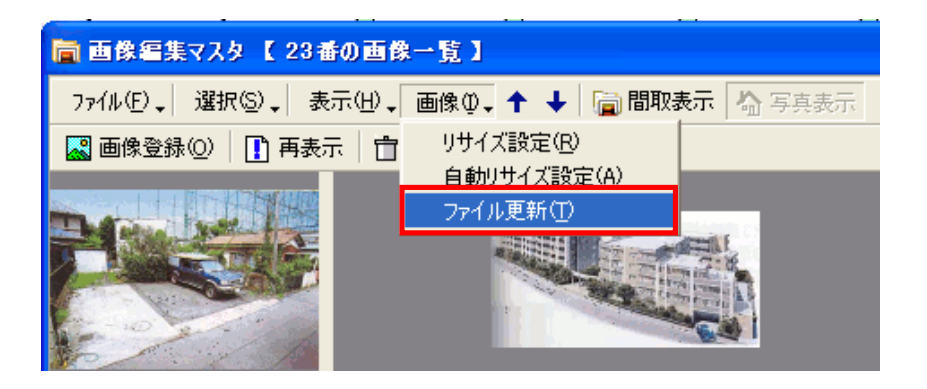

③「ファイル更新」を選択すると以下のパネルが表示されます。

パネル表示後は、「画像登録日更新」ボタンをクリックしてください。

※表示されている画像が写真の場合は写真画像だけ更新されます。間取を更新したい 場合は、「間取表示」をクリックしてください。

※更新する必要がない場合はクリックしないでください。物件マスタとホームページ の画像が異なっている場合のみ実行してください。

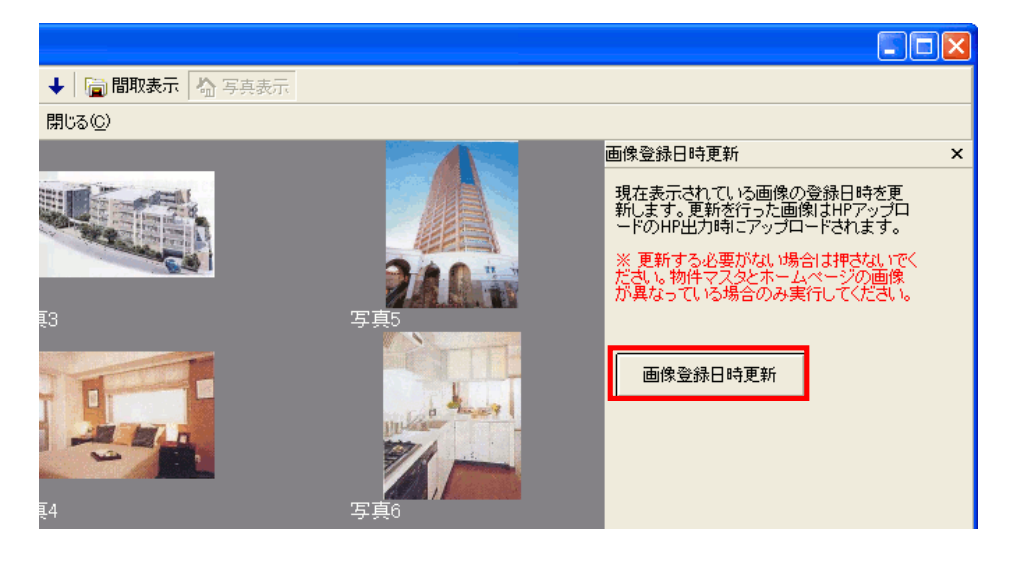

以下のようなメッセージが表示されます。

画像ファイルの更新を続行する場合は「はい」を選択してください。

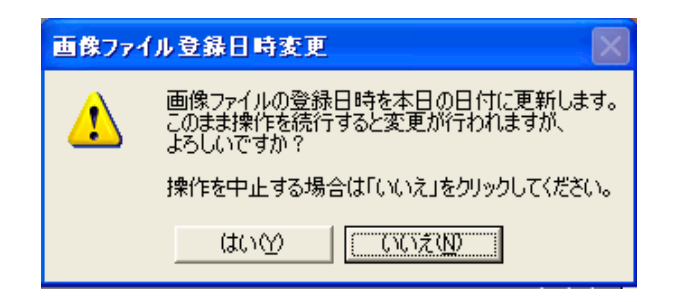

変更が終了すると、以下のように日付が更新されています。 更新を行った画像は、HP出力時にサーバー上にアップロードされます。

| <b>E</b>       | k23p4.jpg                                         |  |  |
|----------------|---------------------------------------------------|--|--|
| ファイルの種類:       | JPEG イメージ                                         |  |  |
| プログラム:         | 弦 Windows Picture and Fax Viewer 🛛 変更( <u>C</u> ) |  |  |
| 場所:            | The second second second second second            |  |  |
| サイズ:           | 644 KB (660,135 /ኝረጉ)                             |  |  |
| ディスク上<br>のサイズ: | 648 KB (663,552 / (イト)                            |  |  |
| 作成日時:          | 2012年02月24日、11:01:14                              |  |  |
| 更新日時:          | 2012年02月24日、11:14:06 更新前                          |  |  |
| アクセス日時:        | 2012年02月24日、11:14:08                              |  |  |

| <b>5</b>       | k23p4.jpg                                         |  |
|----------------|---------------------------------------------------|--|
| <br>ファイルの種類:   | JPEG イメージ                                         |  |
| プログラム:         | 弦 Windows Picture and Fax Viewer 🛛 変更( <u>C</u> ) |  |
| 場所:            | The second second second second second            |  |
| サイズ:           | 644 KB (660,135 バイト)                              |  |
| ディスク上<br>のサイズ: | 648 KB (663,552 バイト)                              |  |
| 作成日時:          | 2012年02月24日、11:01:14                              |  |
| 更新日時:          | 2012年02月27日、11:15:59 更新後                          |  |
| アクセス日時:        | 2012年02月27日、11:14:14                              |  |

■ 本不具合が発生している物件が特定困難な場合 物件の編集日を用いて画像の登録日を一括更新します。

①@dream を起動し、データメンテ画面を開きます。
 ②データベースタブ内の「画像登録日更新」ボタンをクリックします。

| 牛情報                                | 顧客情報                                                | 業者情報                                              | テータベース                                        |                 |             |
|------------------------------------|-----------------------------------------------------|---------------------------------------------------|-----------------------------------------------|-----------------|-------------|
| 最適化                                | 画像有無                                                | 保存                                                | 呼出                                            | スケジュール<br>削除    | 画像登録日<br>更新 |
| 現在登録。<br>※更新を行<br>また、更新さ<br>更新した画( | されている物件の画作<br>うと画像の登録日時<br>れた画像はHPアッコ<br>象ファイルが多いと通 | 象の登録日を変更す<br>が本日の日付にない<br>プロードのHP出力時<br>常よりアップロード | することができます。<br>ります。<br>Fにアップロードされ<br>(こ時間がかかりま | 。<br>ひます。<br>す。 |             |

③以下の画面が表示されます。

この画面から画像の登録日を更新します。

| 🕒 画像登錄日更新                                                                                                    | × |
|----------------------------------------------------------------------------------------------------|---|
| ─画像登録日付を更新する物件の抽出条件を選択してください<br>○ 指定編集日以降の物件の画像登録日を更新する                                                       |   |
| ● 指定編集日の物件の画像登録日を更新する                                                                                         |   |
| 平成24年2月24日 👤                                                                                                  |   |
| ※変更を行うと画像の登録日時が本日の日付になります。<br>また、更新された画像はHPアップロードのHP出力時にアッ<br>プロードされます。更新した画像ファイルが多いと通常より<br>アップロードに時間がかかります。 | ] |

・「指定編集日以降の物件の画像登録日を更新する」

カレンダーコンボボックスから選択した日付以降に変更を行った物件を対象として画 像登録日の更新を行います。

・「指定編集日の物件の画像登録日を更新する」

カレンダーから選択した日付に変更を行った物件を対象として画像登録日の更新を行います。

※画面起動時は「指定編集日の物件の画像登録日を更新する」が毎回選択されていま す。更新する必要がない場合はクリックしないでください。物件マスタとホームペー ジの画像が異なっている場合のみ実行してください。

④日付を指定後、「実行」ボタンをクリックします。クリックすると、以下のようにメ ッセージが表示されていきますので順番に進めて言ってください。

| 🕒 画像登錄日更新                                                                                                    |      |
|----------------------------------------------------------------------------------------------------|------|
| □画像登録日付を更新する物件の抽出条件を選択してください<br>□ 指定編集日以降の物件の画像登録日を更新する                                                        |      |
| ◎ 指定編集日の物件の画像登録日を更新する                                                                                          |      |
| 平成24年2月24日                                                                                                    |      |
| ※ 変更を行うと画像の登録日時が本日の日付になります。<br>また、更新された画像はHPアップロードのHP出力時にアッ<br>プロードされます。更新した画像ファイルが多いと通常より<br>アップロードに時間がかかります。 |      |
|                                                                                                    |      |
| 🖷 パスワード入力                                                                                                    |      |
| パスワードを入力してください OK                                                                                              |      |
| Cancel                                                                                                    |      |
| 教育錄日変更 文 重使登録日本更                                                                                               |      |
| 2012/02/24に編集を行った物件の画像を対象とします<br>画像登録日を変更しますか?                                                                 | ŋ) ? |
|                                                                                                    |      |

⑤変更を行っている際は以下の画面が表示されます。 変更が終了すると以下画面は終了します。

| 画像登録日更新         |
|-----------------|
| 画像ファイル登録日更新中・・・ |
|                 |
|                 |

更新を行った画像は、HP 出力時にアップロードされます。